## Anleitung Anmeldung Berufsprüfung Gleisbaupolier 2024

https://www.voev.ch/de/Bildung-im-oeV/Hoehere-Berufsbildung/Gleisbau-Polierin

## Klicken Sie auf «Anmeldung».

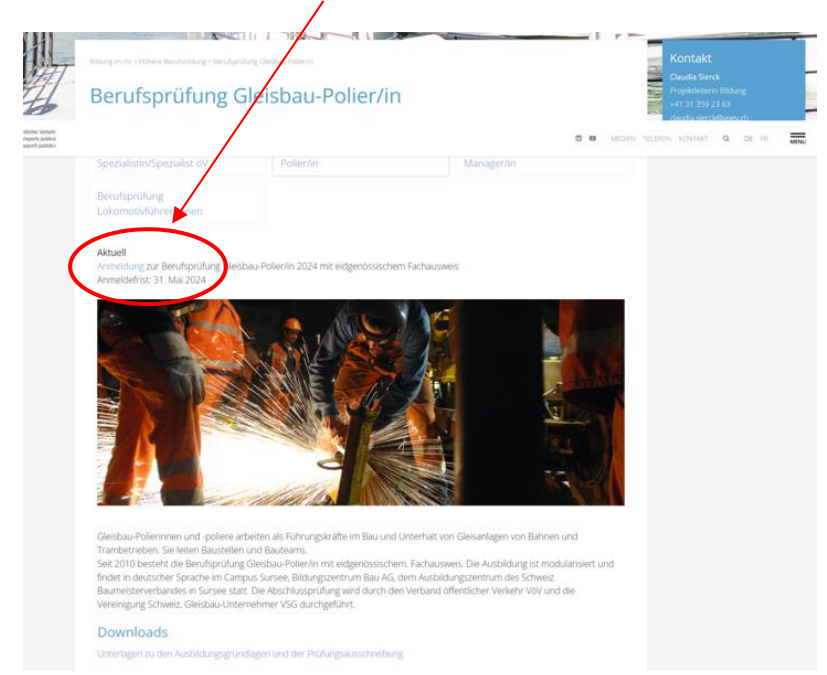

Bevor Sie weitere Anmeldeschritte durchführen, müssen Sie sich Bevor Sie die Programmpunkte auswählen, müssen Sie sich mit ihrem **Account anmelden**.

| Berufsprüfung Gleisbau-Polier/in                                                                              |           |
|----------------------------------------------------------------------------------------------------|-----------|
| CHF 1'200.00 / p.P.                                                                                           | Verfügbar |
| 2er Preis für Nichtmitglieder kann vom angezeigten Preis abweichen.                                           | -         |
| Berufsprüfung Gleisbau-Polier/in 2024                                                                         |           |
| Ort: Campus Sursee                                                                                            |           |
| Daten:                                                                                                    |           |
| 30. September 2024 (schriftlich)                                                                              |           |
| 1. bis 3. Oktober 2024 (mündlich)                                                                             |           |
| Anmeldeschluss: 31. Mai 2024                                                                                  |           |
| Die Teilnahmebedingungen und weitere Informationen finden Sie nachstehend in der Prüfungsausschreibung (PDF). |           |
| ACHTUNGI                                                                                                    |           |
| BITTE ERSTELLEN SIE EIN BENUTZERKONTO, UM SICH ANZUMELDEN.                                                    |           |
| Bitte fügen Sie ihrer Anmeldung über die Schaltfläche "Datei anhängen" forgenden Dokumente bei:               |           |
| - Ausgefülltes pdf-Dokument «Anmeldung zur Berufsprüfung Gleisbau-Polier/in 2024» (Prüfungsanmeldung)         |           |
| - eidgenössisches Fähigkeitszeugnis EFZ oder eidgenössisches Berufsattest EBA                                 |           |
| - Abschluss-Diplom Vorarbeiter (im Bauhauptgewerbe)                                                           |           |
| - Nachweis der Modulabschlüsse AP1 🗆 4 und für Gleisbau-Poliere GUP 1 🗆 5                                     |           |
| Identitätskarte (Vorderseite und Rückseite) oder Pass                                                         |           |
| - Arbeitsbestätigungen und/oder Arbeitszeugnisse für alle Tätigkeiter nach Abschluss der Lehre                |           |
| Anmeldeformular                                                                                               |           |
| Melden Sie sich mit hrem Account an. Nach dieser Anmeldung können Sie sich für diesen Kurs/Event anmelden.    |           |
|                                                                                                    |           |

Es öffnet sich nachfolgendes Fenster:

| Home         | Suchen                                | Q)               | Warenkorb                        | Jur Kasse          | de 🗸 | • |
|--------------|---------------------------------------|------------------|----------------------------------|--------------------|------|---|
|              |                                       |                  | VöV                              |                    |      |   |
|              |                                       | A                | nmelden                          |                    |      |   |
| a melder     | Benutzerkonto                         | von VöV-Webseite | nicht gültig, separate Registrie | rung erforderlich. |      |   |
| Benutzername |                                       |                  | Registieren:                     | eröffnen b         |      |   |
| Passwort     | Anmelden                              | ۲                |                                  | *                  |      |   |
|              | –<br>Haben Sie Ihr Passwort vergessen | ?                |                                  |                    |      |   |

- Sie haben zwei Möglichkeiten: a. Anmelden (wenn Sie bereits ein Konto haben, d.h. Benutzername und Passwort eingeben)
- b. Ein Benutzerkonto eröffnen.

Füllen Sie alle Pflichtfelder\* aus und klicken Sie auf Konto eröffnen.

| Mein Konto           |               |
|----------------------|---------------|
|                      |               |
| ihremail@beispiel.ch | * Pflichtfeld |
| ٥                    |               |
| ٥                    | 1             |
| Deutsch              |               |
| CHF                  |               |
|                      |               |
|                      |               |
| resse                |               |
| e *                  |               |
| ~                    |               |
|                      |               |
|                      |               |
|                      |               |
|                      |               |
| Schweiz              |               |
| nummer *             |               |
|                      |               |
|                      |               |
|                      |               |
| )                    |               |
|                      |               |
|                      |               |

## Anmeldung mit Benutzername und Passwort:

|                                        | VoV                                                                               |
|----------------------------------------|-----------------------------------------------------------------------------------|
|                                        | Anmelden                                                                          |
| Bitta biar compliant                   | Benutzerkonto von VoV-Webseite nicht gültig, separate Registrierung erforderlich. |
| Benutzername<br>claudia.sierck@voev.ch | Registrerer                                                                       |
| Passwort                               |                                                                                   |
|                                        | Anmelden                                                                          |
| н                                      | laben Sie Ihr Passwort vergessen?                                                 |

- 1. Ausfüllen des Formulars (Pflichtfelder\*)
- 2. Dateien hochladen
- 3. Anmeldung in den Warenkorb legen und abschliessen

|                                                                                  | Anmeldung                                                                                                    |          |                                                                         |
|----------------------------------------------------------------------------------|----------------------------------------------------------------------------------------------------|----------|-------------------------------------------------------------------------|
| Teilnehmer*in-Adresse                                                            |                                                                                                    |          |                                                                         |
| Bitte wählen Sie einen bereits bekannt<br>'Neue/r Teilnehmer*in erfassen'. Die F | en Teilnehmenden aus der nachfolgenden Liste. Für eine/n neue/n Teilnehmer*in wählen S<br>Formularfelder werden im Anschluss für die Erfassung/Mutation freigegeben. | e bitte  |                                                                         |
| Eine abweichende Rechnungsadresse<br>erfassen.                                   | können Sie am Ende des Bestellprozess in der Zusammenfassung Ihrer Anmeldung/Bestellu                                                                                | ng       |                                                                         |
| Sierck Claudia                                                                   |                                                                                                    | ~        |                                                                         |
| Die Angaben der gewählten Person kör                                             | nnen bei Bedarf im untenstehenden Formular mutiert werden.                                                                                                    |          |                                                                         |
| Sprache*                                                                         | Deutsch                                                                                                    | ~        |                                                                         |
| Anrede*                                                                          | Frau                                                                                                    | ~        |                                                                         |
| Nachname*                                                                        | Sierck                                                                                                    |          |                                                                         |
| Vorname*                                                                         | Claudia                                                                                                    |          |                                                                         |
| Privatadresse                                                                    |                                                                                                    |          |                                                                         |
| Adresse *                                                                        |                                                                                                    |          |                                                                         |
| Postleitzahl *                                                                   | 1. Pflichtfelder* ausfüllen                                                                                                    |          |                                                                         |
| Ort *                                                                            |                                                                                                    |          |                                                                         |
| Land *                                                                           |                                                                                                    |          |                                                                         |
|                                                                                  |                                                                                                    |          |                                                                         |
|                                                                                  |                                                                                                    |          |                                                                         |
| Mobile *                                                                         |                                                                                                    |          |                                                                         |
| E-Mail-Adresse *                                                                 |                                                                                                    |          |                                                                         |
| Geburtsdatum *                                                                   |                                                                                                    |          |                                                                         |
| AHV-Nummer *                                                                     |                                                                                                    |          |                                                                         |
| Heimatort *                                                                      |                                                                                                    |          |                                                                         |
| Nationalität *                                                                   |                                                                                                    |          |                                                                         |
| Prüfungssprache *                                                                |                                                                                                    |          |                                                                         |
| Repetent                                                                         |                                                                                                    |          |                                                                         |
| Rechnungsreferenz                                                                |                                                                                                    |          |                                                                         |
| Bemerkung                                                                        |                                                                                                    |          |                                                                         |
|                                                                                  |                                                                                                    | 2        | . Dateien hochladen                                                     |
|                                                                                  |                                                                                                    | 4        | Anmeldeformular & Beilagen                                              |
|                                                                                  |                                                                                                    | 4        | Beilagen                                                                |
|                                                                                  |                                                                                                    |          | Kopie(n) eidg. Fähigkeitszeugnis(se) EFZ oder eidg. Berufsattest(e) EBA |
| Datelupload gemass Beschrieb                                                     | Datei(en) ho                                                                                                    | chladen  | Kopie(n) Arbeitsbestätigung(en), Arbeitszeugnis(se)                     |
|                                                                                  | - P                                                                                                    |          | Abschluss als Vorarbeiterin / Vorarbeiter im Bauhauptgewerbe            |
|                                                                                  | Formulardaten zurücksetzer                                                                                                    | /löschen | Kopie eines amtlichen Ausweises mit Foto                                |
|                                                                                  |                                                                                                    |          |                                                                         |
|                                                                                  | Anmeldung in den Warenkorb legen                                                                                                    |          |                                                                         |
| Г                                                                                |                                                                                                    |          |                                                                         |
|                                                                                  | 3. Anmelaung in den Warenkorb legen                                                                                                    |          |                                                                         |

Anschliessend klicken Sie auf «Weiter».

|                                                                                                    |                              | VöV       |                |                                      |
|----------------------------------------------------------------------------------------------------|------------------------------|-----------|----------------|--------------------------------------|
| warenkorb                                                                                           | Zahlungs- und Versandart     | Zu        |                | Bestätigung                          |
|                                                                                                    | lhr '                        | Warenkorb |                |                                      |
| Produkt                                                                                             | Preis                        | Anzahl    | Total          | I                                    |
| Berufsprüfung Gleisl<br>2024<br>Teilnehmer*in-Adresse:<br>Sierck Claudia Subergst<br>Grossaffoltern | bau-Polier/in CHF 1'200.00 / | / p.P.    | 1 1'200.00 CHF | a                                    |
| 🔵 Warenkorb leeren                                                                                  | () Aktualisieren             | Total     | 190000 CHF     | <b>1/200.00 CHF</b><br>zu 0.0 % MwSt |
| + Weiter anmela                                                                                     | Jen/bestellen                |           |                | Weiter                               |
|                                                                                                    |                              |           |                |                                      |

Anschliessend klicken Sie auf «Weiter».

|                 | VeV                      | /                        |             |
|-----------------|--------------------------|--------------------------|-------------|
|                 | Zahlungs- und Versandart | (iii)<br>Zusammenfassung | Bestötigung |
| Zahlungsart     |                          |                          |             |
| Rechnung Zurück |                          |                          | Weiter      |
| Zuluck          | -                        |                          | weiter      |

## Und klicken auf «Anmeldung/Bestellung absenden»

|                                                                                                    | VoV                                                                                                    |                                      |
|----------------------------------------------------------------------------------------------------|----------------------------------------------------------------------------------------------------|--------------------------------------|
| پ<br>Warenkorb Zah                                                                                                    | lungs- und Versandart Zusammenfassung                                                                                                    | Bestötigung                          |
| Bitte prüfen Sie nochmals die folgenden D<br>um sicher zu gehen, dass alle Daten Ihrem<br>Auf dieser Seite können Sie auch Ihre Kuno                                                                                                    | Zusammenfassung<br>Petails Ihrer Anmeldung/Bestellung<br>Wunsch entsprechen.<br>Jeninformationen ändern.                                                                                                    |                                      |
|                                                                                                    | Ihr Warenkorb                                                                                                    |                                      |
| Produkt                                                                                                    | Preis Anzahl<br>inkl. MwSt                                                                                                    | Tot<br>inkl. Mw                      |
| Berufsprüfung Gleisbau-<br>Polier/in 2024<br>Teilnehmer*in-Adresse:<br>Sierek Claudia Subergstrasse 17 :<br>Grassaffaltern                                                                                                    | 1'200.00 CHF /pP. 1                                                                                                    | 1'200.00 CHF                         |
|                                                                                                    |                                                                                                    |                                      |
|                                                                                                    | Total inkl. MwSt<br>zu 0.0 % Mw                                                                                                    | <u>1/200.00 CF</u><br>St 1/200.00 CF |
| Ku                                                                                                    | Total inkl. MwSt<br>zu 0.0 % Mw<br>ndenadresse / Rechnungsadresse                                                                                                    | <u>1200.00 CF</u><br>St 1200.00 CF   |
| Ku<br>Anrede:<br>Vorname:<br>Nachname:<br>Firma:<br>Strasse und Hausnummer:<br>Postleitzahl:<br>Ort:<br>Land:<br>Telefon:<br>E-Mail-Adresse:                                                                                                    | Total inkl. MwSt<br>zu 0.0 % Mw<br>ndenadresse / Rechnungsadresse<br>Frau<br>Claudia<br>Sierck<br>Verband öffentlicher Verkehr<br>Dählhölzliweg 12<br>3005<br>Bern<br>CH<br>+ 41 31 359 23 63<br>claudia.sierck @voev.ch                                                          | <u>1200.00 CF</u><br>St 1200.00 CF   |
| Ku<br>Anrede:<br>Vorname:<br>Nachname:<br>Firma:<br>Strasse und Hausnummer:<br>Postleitzahl:<br>Ort:<br>Land:<br>Telefon:<br>E-Mail-Adresse:<br>Um die Adressangaben zu ändern oder ein                                                                              | Total inkl. MwSt<br>ndenadresse / Rechnungsadresse<br>Frau<br>Claudia<br>Sierck<br>Verband öffentlicher Verkehr<br>Dählhölzliwag 12<br>3005<br>Bern<br>CH<br>+ 4131359 2363<br>claudia.sierck@voev.ch<br>me abweichende Rechnungsadresse zu erfassen, klicken Sie bitte hier.     | <u>1200.00 CF</u><br>St 1200.00 CF   |
| Ku<br>Anrede:<br>Vorname:<br>Nachname:<br>Firma:<br>Strasse und Hausnummer:<br>Postleitzahl:<br>Ort:<br>Land:<br>Telefon:<br>E-Mail-Adresse:<br>Um die Adressangaben zu ändern oder ein<br>Gewöhlte Zohlungsort<br>Rechnung                                          | Totol inkl. MwSt<br>ndenadre sse / Rechnungsadresse<br>Frau<br>Claudia<br>Sierck<br>Verband öffentlicher Verkehr<br>Dählhölzliwdg 12<br>3005<br>Bern<br>CH<br>+ 41 31 359 23 63<br>claudia.sierck@voev.ch<br>ae abweichende Rechnungsadresse zu erfassen, klicken Sie bitte hier. | 1200.00 CF                           |
| Ku<br>Anrede:<br>Vorname:<br>Nachname:<br>Firma:<br>Strasse und Hausnummer:<br>Postleitzahl:<br>Ort:<br>Land:<br>Telefon:<br>E-Mail-Adresse:<br>Um die Adressangaben zu ändern oder ein<br>Gewöhlte Zohlungsort<br>Rechnung<br>Zahlungskonditionen:<br>30 Toge netto | Totol inkl. MwSt<br>ndenadre sse / Rechnungsadresse<br>Frau<br>Claudia<br>Sierck<br>Verband öffentlicher Verkehr<br>Dählhölzliweg 12<br>3005<br>Bern<br>CH<br>+ 4131359 2363<br>claudia.sierck@voev.ch<br>me abweichende Rechnungsadresse zu erfassen, klicken Sie bitte hier.    | 1200.00 CF<br>St 1200.00 CF          |

Jetzt ist Ihre Anmeldung zur Berufsprüfung Gleisbaupolier abgeschlossen.